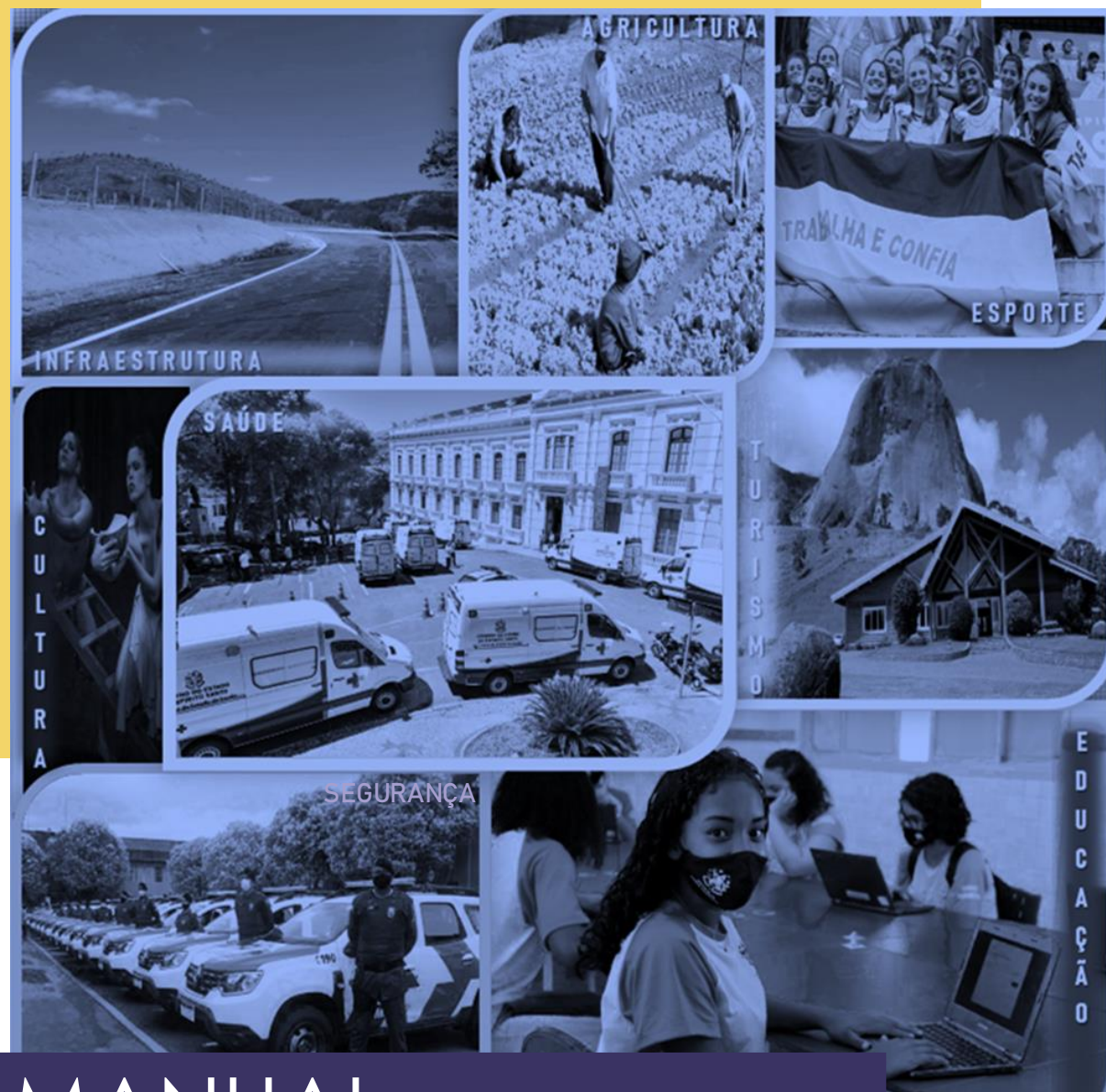

# MANUAL **CONVÊNIOS - SIGA** 2022

## **CONVENENTES** – Cadastramento de Propostas

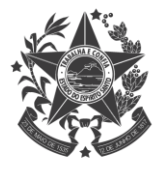

GOVERNO DO ESTADO DO ESPÍRITO SANTO Secretaria de Gestão e Recursos Humanos

## **SUMÁRIO**

| 1. Introdução                          | 3  |
|----------------------------------------|----|
| 2. Acesso ao Sistema                   | 4  |
| 2.1. Principais Problemas              | 6  |
| 3. Tela Inicial do Sistema             | 7  |
| 4. Cadastrando a Proposta              | 8  |
| 5. Aba Dados                           | 10 |
| 5.1. Preenchendo a aba Dados           | 9  |
| 5.2. Principais Problemas e dúvidas    | 13 |
| 6. Aba Participantes                   | 14 |
| 6.1. Preenchendo a aba Participantes   | 14 |
| 6.2. Principais Problemas e dúvidas    | 15 |
| 7. Aba Crono Físico                    | 16 |
| 7.1. Incluindo a Meta                  | 16 |
| 7.2. Incluindo a Etapa                 | 17 |
| 7.3. Incluindo a Fase                  | 19 |
| 8. Aba Crono Desembolso                | 21 |
| 8.1. Incluindo Parcela de Desembolso   | 21 |
| 8.2. Associando Parcela à(s) Meta(s)   | 22 |
| 8.3. Principais Problemas e dúvidas    | 24 |
| 9. Aba Bens e Serviços                 | 25 |
| 9.1. Preenchendo a aba Bens e Serviços | 25 |
| 10. Aba Plano de Aplicação             | 27 |
| 11. Aba Anexos                         | 28 |
| 12. Enviando a Proposta para análise   | 30 |

# 1. INTRODUÇÃO

Olá, pessoal! Nesse manual vocês terão as orientações para **elaborarem e enviarem propostas aos concedentes**, via SIGA, e conseguirem captar recursos do Estado, mediante a celebração de convênios.

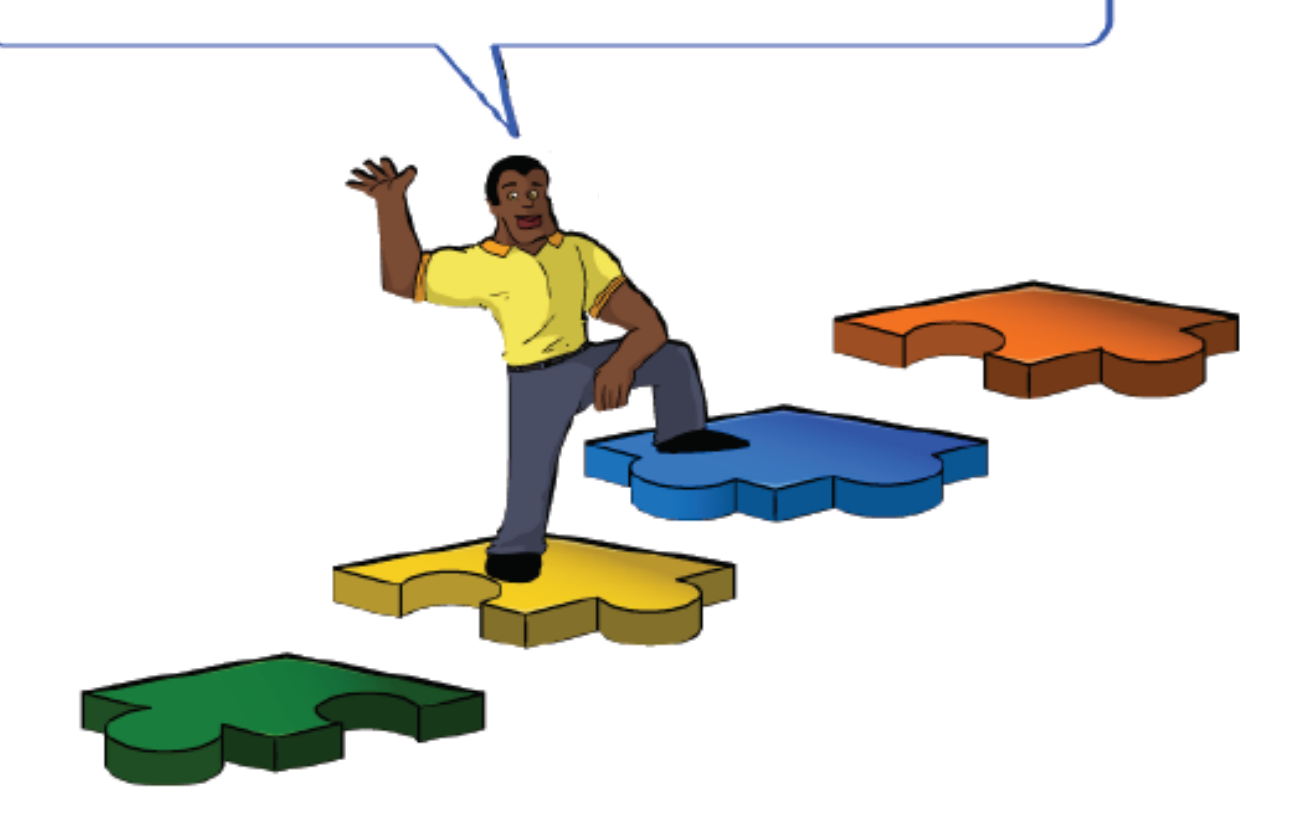

## 2. ACESSO AO SISTEMA

Abra o navegador (acesso apenas pelo **Mozilla ou Internet Explorer**) e entre no endereço www.portalsiga.es.gov.br. Clique na opção **Convênios (Convenente-Proponente)**.

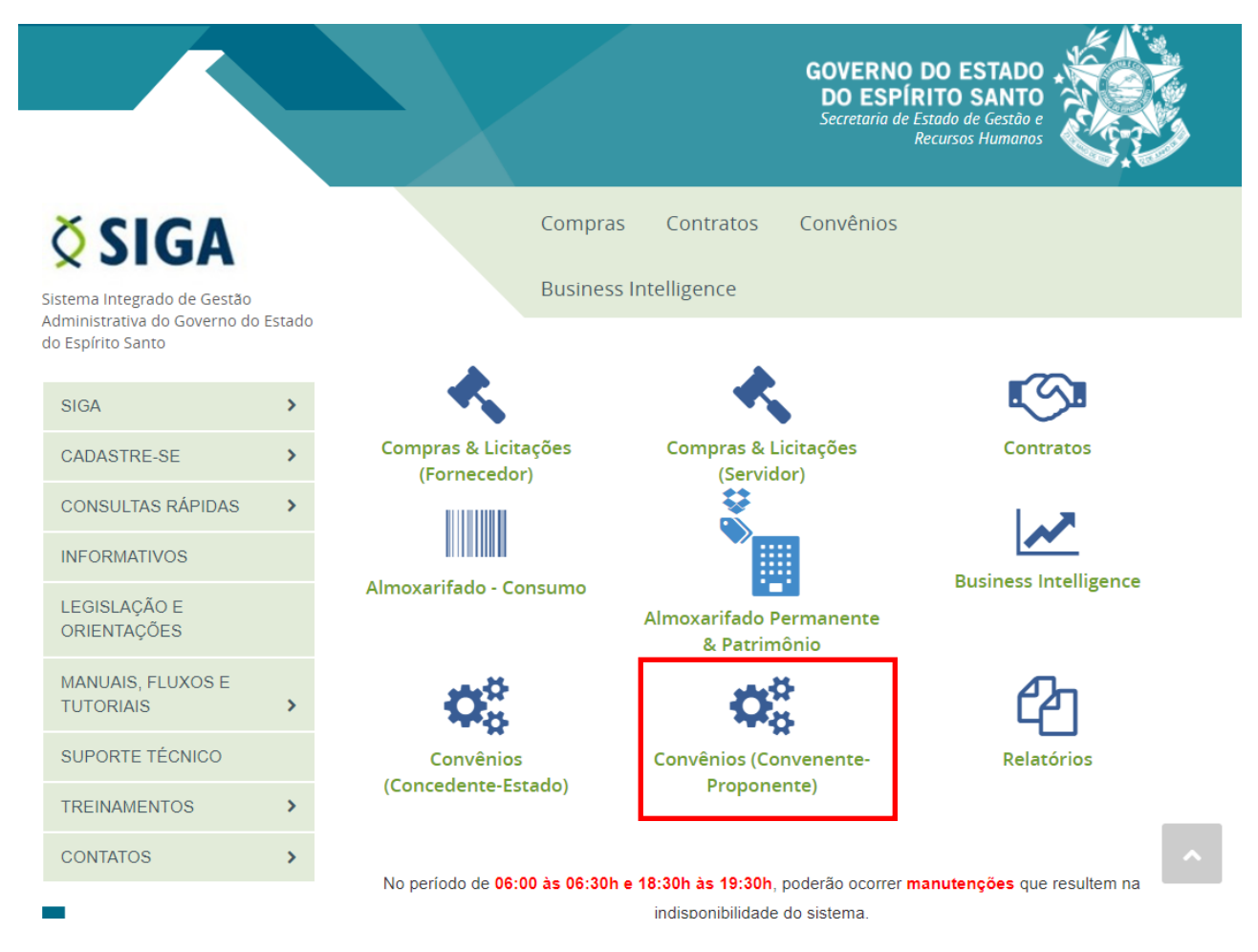

Digite seu usuário e senha para acessar o sistema.

|                  |                            | Voltar Área Pública |
|------------------|----------------------------|---------------------|
| Login do Propone | ente                       |                     |
| Houária          |                            |                     |
| USUANU           |                            |                     |
| Senha            |                            |                     |
|                  | <u>Esqueci minha senha</u> |                     |
|                  | Logar Cancelar             |                     |

Você também pode acessar por meio do Portal de Convênios do ES, no endereço <u>www.convenios.es.gov.br</u>. Nesse caso, clique na opção **Proponente - Convenente**.

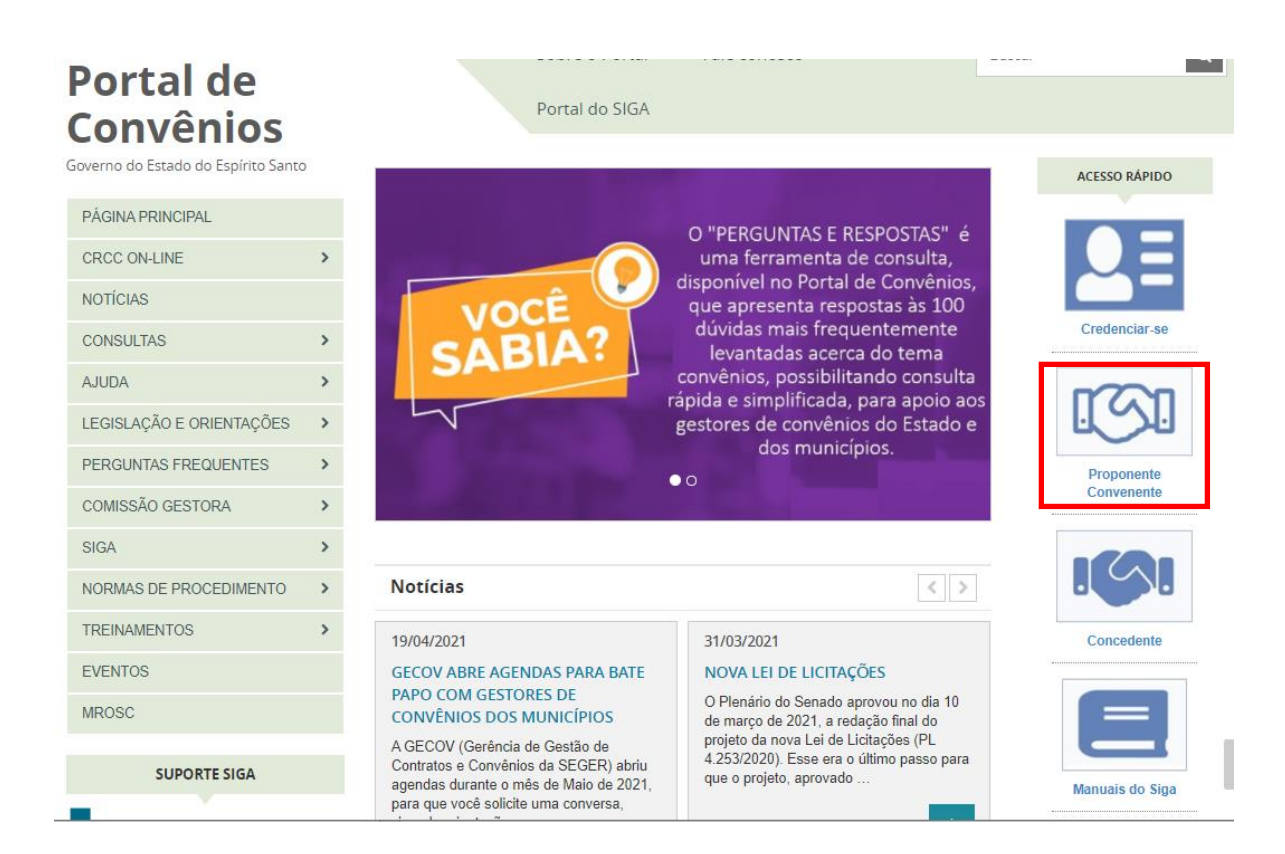

### 5

## 2.1. PRINCIPAIS PROBLEMAS

#### ✓ "Ainda não sou cadastrado".

Acesse o link <u>https://portalsiga.es.gov.br/formularios-cadastrais-2-NOVO</u>, clique na opção Formulários Cadastrais para Servidores Públicos Municipais-NOVO, baixe e preencha o <u>Formulário 2 - Ativação de Usuário - convenentes</u> <u>v3.1</u> e siga as orientações contidas no próprio formulário.

### ✓ "Não lembro meu usuário e senha".

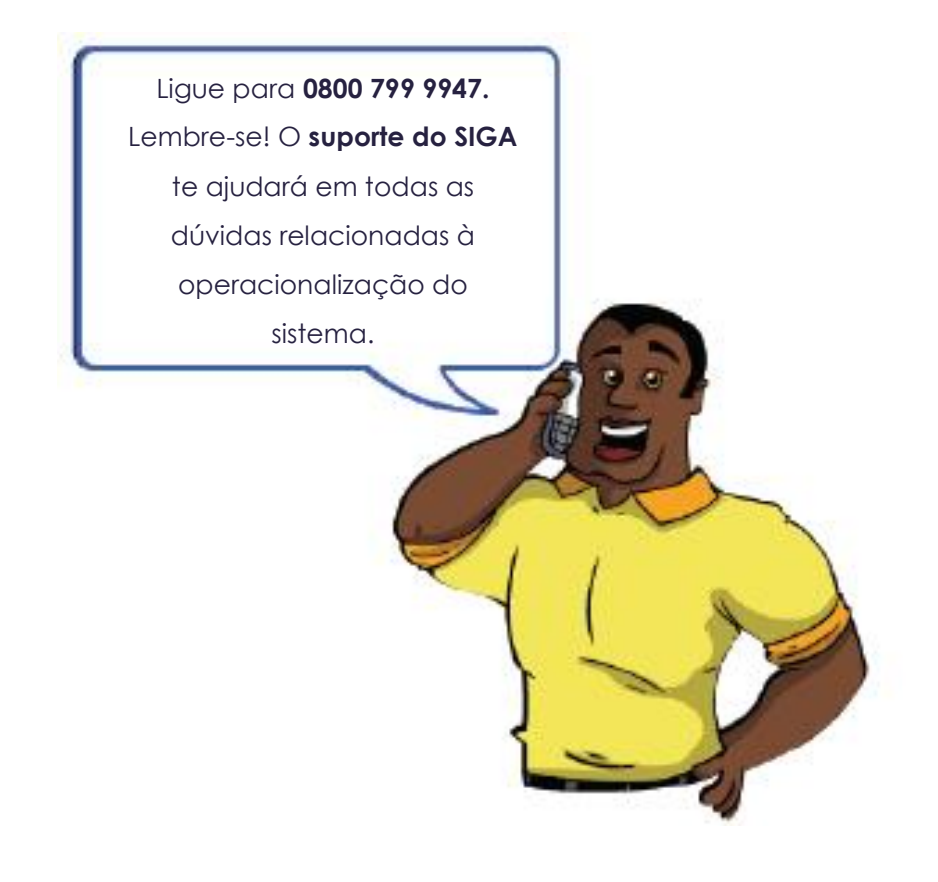

## 3. TELA INICIAL DO SISTEMA

Após realizar *login*, o sistema disponibilizará suas funcionalidades de acordo com operfil do usuário. No nosso caso, o usuário possui perfil de "Proponente - Convenente". O sistema exibirá a seguinte tela para o usuário:

|                                         | Sistema Integrado de Gestão Administrativa<br>Sistema de Convênios |
|-----------------------------------------|--------------------------------------------------------------------|
| 🛇 Área Privada Proponente               | Principal  Sair   Usuário: DEBORA TESTE  Razão Social:MUNICIP      |
| PROPONENTE -<br>CADASTROS               | Bem-Vindo a Área do Proponente.                                    |
| Cadastrar Proposta                      |                                                                    |
| Cadastro do<br>Proponente               |                                                                    |
| <ul> <li>Alteração Cadastral</li> </ul> |                                                                    |
| Alterar Cadastro                        |                                                                    |
| Representantes                          |                                                                    |
| Liberação de Parcelas                   |                                                                    |
| Prestação de Contas                     |                                                                    |
| PROPONENTE -<br>CONSULTAS               |                                                                    |
| Minhas Propostas                        |                                                                    |
| Meus Convênios                          |                                                                    |
| * RELATÓRIOS                            |                                                                    |
| E Convênio por Aditivo                  |                                                                    |
| # Histórico Situação                    |                                                                    |
| * REPRESENTANTE                         |                                                                    |
| Alterar Senha                           |                                                                    |

# 4. CADASTRANDO A PROPOSTA

### Clique na opção Cadastrar Proposta.

Localize o programa de trabalho desejado e certifique-se de que está na situação "disponível". Clique em **Nova Proposta**.

| 🔇 Consulta de Programa              |                |                       | Principal                                | Sair   Usuário: DEBORA TES | TE Razão Social:MU | NICIPIO DE IB    |
|-------------------------------------|----------------|-----------------------|------------------------------------------|----------------------------|--------------------|------------------|
| PROPONENTE -<br>CADASTROS           | Informações d  | la Consulta           |                                          |                            |                    |                  |
| Cadastrar Proposta                  | Órgão          | ESESP                 | ¥                                        |                            |                    |                  |
| Cadastro do Proponente              | Nome do Proc   | arama                 |                                          |                            |                    |                  |
| Alteração Cadastral                 |                |                       |                                          |                            |                    |                  |
| Alterar Cadastro                    | Descrição do   | Programa              |                                          |                            |                    |                  |
| Representantes                      | Pesquisa       | r Limpar              |                                          |                            |                    |                  |
| Liberação de Parcelas               |                |                       |                                          |                            |                    |                  |
| Prestação de Contas                 | Lista de progr | ama                   |                                          |                            |                    |                  |
| PROPONENTE -<br>CONSULTAS           | Órgão          | Nome do Programa      | Descrição do Programa                    | Situação                   | Visualizar         | Nova<br>Proposta |
| Minhas Propostas     Meus Convênios | ESESP          | Informática na Escola | Implantação de laboratório de<br>informá | Disponível                 | Q                  |                  |
| RELATÓRIOS                          |                |                       |                                          | » »»                       |                    |                  |
| Convênio por Aditivo                |                |                       |                                          |                            |                    |                  |
| Histórico Situação                  |                |                       |                                          |                            |                    |                  |

O sistema exibe a tela com todas as abas que fazem parte do plano de trabalho da proposta, sendo: Aba **Dados**, aba **Participantes**, aba **Crono Físico**, aba **Crono Desembolso**, aba **Bens e Serviços**, aba **Plano de Aplicação** e aba **Anexos**, conforme figura abaixo:

| Dados Participantes Crono Físico C              | rono Desembolso Bens e Serviços Plano de Aplicação Anexo |
|-------------------------------------------------|----------------------------------------------------------|
| Salvar Proposta                                 |                                                          |
| Informações da Proposta                         |                                                          |
| Situação                                        | Em Elaboração                                            |
| Número da Proposta                              |                                                          |
| Programa                                        | ADERES202000001                                          |
| Órgão                                           | ADERES                                                   |
| Proponente                                      | MUNICIPIO DE ARACRUZ                                     |
| Objeto do Programa*                             | Selecione um objeto                                      |
| Justificativa*                                  |                                                          |
| Resumo do Objeto do Convênio*                   |                                                          |
| Objeto do Convênio*                             |                                                          |
| Número do Processo*                             |                                                          |
| O envio da Proposta à SECONT é<br>obrigatório?* | O Sim O Não                                              |

Como pode-se observar na figura acima, de início, apenas a **Aba Dados** estará editável para preenchimento. As demais abas ficarão editáveis após o preenchimento das informações da aba Dados e após clicar em **Salvar Proposta**, conforme orientações a seguir.

## 5. ABA DADOS

Na aba **Dados** devem ser informados os dados básicos da proposta como: objeto, justificativa, valores, vigência, etc.

### 5.1. Preenchendo a aba Dados

O sistema disponibilizará os campos para o cadastramento dos dados da proposta, conforme figura abaixo:

| Ş     | Cada                  | astro de P                | ropo                                       | stas                                                                                                    |                                                             |                                                                                                    |                                           |         | Principa      | al  Sair | Usuário: d | lebora  Razão S |
|-------|-----------------------|---------------------------|--------------------------------------------|----------------------------------------------------------------------------------------------------|-------------------------------------------------------------|----------------------------------------------------------------------------------------------------|-------------------------------------------|---------|---------------|----------|------------|-----------------|
| /olta | ar                    |                           |                                            |                                                                                                    |                                                             |                                                                                                    |                                           |         |               |          |            |                 |
| Da    | dos                   | Participa                 | ntes                                       | Crono Físico                                                                                                    | Crono                                                       | Desembolso                                                                                         | Bens e S                                  | erviços | Plano de Apli | icação   | Anexo      |                 |
|       | Sal                   | var Propos                | ta                                         | Enviar Propo                                                                                                    | osta                                                        |                                                                                                    |                                           |         |               |          |            |                 |
| Г     | Inform                | nações da                 | Prop                                       | osta                                                                                                    |                                                             |                                                                                                    |                                           |         |               |          |            |                 |
|       | Situa                 | ção                       | Agua                                       | ardando Compler                                                                                                    | nentaçã                                                     | ăO                                                                                                 |                                           |         |               |          |            |                 |
|       | Núme<br>Prope         | ero da<br>osta            | SED                                        | URB-0013/2016                                                                                                    |                                                             |                                                                                                    |                                           |         |               |          |            |                 |
|       | Prog                  | rama                      | SED                                        | URB201600004                                                                                                    |                                                             |                                                                                                    |                                           |         |               |          |            |                 |
|       | Órgã                  | io                        | SED                                        | URB                                                                                                    |                                                             |                                                                                                    |                                           |         |               |          |            |                 |
|       | Prop                  | onente                    | MUN                                        | IICIPIO DE SOO                                                                                                    | RETAM                                                       | A                                                                                                  |                                           |         |               |          |            |                 |
|       | Objet<br>Progr        | to do<br>rama*            | APC                                        | DIO À ELABORA                                                                                                    | ÇÃO D                                                       | E PROJETOS                                                                                         | E/OU EXE                                  | CUÇÃO I | DE OBRAS DE   | E SANE   | AMENTO     | EM LOCALIDAE    |
|       | Justif                | ficativa*                 | O M<br>586,<br>159<br>popu<br>2010<br>popu | unicípio de Sooro<br>417 quilômetros<br>quilômetros, cor<br>ulação estima-se<br>0), onde 70% (se<br>ulação, reside na | etama p<br>quadra<br>n acess<br>em 23<br>tenta po<br>zona u | ossui uma área<br>dos. Distante d<br>o através da B<br>843 habitantes<br>or cento) desta<br>rbana. | a de<br>a Capital<br>R 101, sua<br>(Censo | *       |               |          |            |                 |
|       | Resu<br>Objet<br>Conv | imo do<br>to do<br>vênio* | CON                                        | NSTRUÇÃO DE                                                                                                    | ADUTC                                                       | RA                                                                                                 |                                           |         |               |          |            |                 |
|       | Objet<br>Conv         | to do<br>ڐnio*            |                                            | NSTRUÇÃO DE<br>NICÍPIO DE SOC                                                                                         | ADUTC<br>RETAM                                              | IRA DE ÁGUA I<br>IA-ES                                                                             | NO                                        |         |               |          |            |                 |
|       | Núme<br>Proce         | ero do<br>esso*           |                                            |                                                                                                    |                                                             |                                                                                                    |                                           |         |               |          |            |                 |

| O envio da<br>Proposta à<br>SECONT é<br>obrigatório?* |                                                   |
|-------------------------------------------------------|---------------------------------------------------|
| Informações de Datas                                  |                                                   |
| Data Criação                                          | 15/04/2016                                        |
| Data Início da Vigência*                              | 15/04/2016                                        |
| Data Final da Vigência*                               | 31/12/2016                                        |
| Informações de Bancos                                 |                                                   |
| Banco do Convênio                                     | BANESTES S.A. BANCO DO ESTADO DO ESPÍRITO SANTO 🔽 |
| Agência do Convênio                                   | 0278                                              |
| Conta do Convênio                                     | 26.628.933                                        |
| Informações de Valores                                |                                                   |
| Percentual Mínimo Contrapartida                       | 0                                                 |
| Valor Global*                                         | 1.586.550,83                                      |
| Valor da Contrapartida                                | 586.550,83                                        |
| Valor da Contrapartida Financeira                     | 586.550,83                                        |
| Valor Contrapartida Bens e Serviços                   |                                                   |
| Valor de Repasse do Exercício Atual                   | 1.000.000,00                                      |
| Ano de Repasse do Exercício Futuro                    |                                                   |
| Valor de Repasse do Exercício Futuro                  |                                                   |

#### Como preencher os campos da aba "Dados"?

- Situação: Inicialmente "Em Elaboração", sendo alterada durante o andamento da proposta.

- Número da Proposta: Será gerado automaticamente pelo sistema após salvar a proposta e gerar nº da proposta, no seguinte formato: ÓRGÃO-NÚMERO SEQUENCIAL POR ÓRGÃO/ANO. Exemplo: SEGER-0002/2021,

- **Programa:** Exibe automaticamente o número do programa de trabalho que foi selecionado para cadastramento da proposta.

- Órgão: Exibe automaticamente o nome do órgão concedente.

- Proponente: Exibe automaticamente a razão do social do município proponente.

- Objeto do Programa: Exibe a lista de todas as ações/objetos cadastrados para este programa. Selecione apenas 01 (um) Objeto para cada proposta.

**Obs.**: Apresenta os Objetos que foram cadastrados previamente no Programa, pelo concedente.

- Justificativa: deve ser informada a justificativa da proposta para execução do objeto. Descrever os objetivos e benefícios a serem alcançados com a execução do objeto do convênio/contrato de repasse. - **Resumo do objeto do convênio:** deve ser informado o objetivo do convênio de forma clara e resumida.

- Objeto do convênio: deve ser informado o objetivo a que se destina o convênio

- Número do processo: campo de preenchimento <u>pelo concedente</u>, após a abertura do processo.

- O envio da proposta à Secont é obrigatório? campo de preenchimento <u>pelo</u> <u>concedente</u>, durante a análise da proposta.

**Obs:** você não precisa preencher o campo acima.

- Data da criação: Campo de preenchimento automático, pelo sistema, com a data em que a proposta foi criada no sistema.

- Data início Vigência: deve ser informada a data de início da execução do objeto do convênio.

**Obs**: Antes da aprovação do plano de trabalho e da celebração do convênio, o concedente pode solicitar ao convenente que atualize a data de início da vigência, se necessário.

- Data final Vigência: deve ser informada a data final da execução do objeto do convênio.

**Obs**: Antes da aprovação do plano de trabalho e da celebração do convênio, o concedente pode solicitar ao convenente que atualize a data de fim da vigência, se necessário.

- Banco do convênio: deve ser selecionado um dos bancos oficiais onde será depositado e gerido os recursos do convênio.

- Agência do convênio: deve ser informado o número da agência onde será depositado e gerido os recursos do convênio.

- Conta do convênio: deve ser informado o número da conta específica, onde será depositado e gerido os recursos do convênio.

- **Percentual mínimo de contrapartida:** campo de preenchimento automático pelo sistema, de acordo com o percentual definido no cadastramento do programa, pelo concedente.

- Valor Global: Deve ser informado o valor global do convênio, para execução total do objeto, considerando o somatório dos valores informados nos campos relativos ao(s) repasse(s) do estado (repasses do exercício atual e do exercício futuro) e valor de contrapartida financeira.

- Valor de contrapartida: Campo de preenchimento automático pelo sistema, com o somatório dos valores informados nos campos "valor de contrapartida financeira" e "valor de contrapartida em bens e serviços".

- Valor contrapartida financeira: deve ser informado o valor da contrapartida financeira, se houver, observando-se os percentuais definidos para o programa.

- Valor contrapartida Bens e Serviços: deve ser informado o valor da contrapartida em bens e serviços, se houver, observando-se os percentuais definidos para o programa.

- Valor de repasse do exercício atual: deve ser informado o valor que será repassado pelo concedente no exercício atual.

- Ano de repasse de exercício futuro: deve ser informado o(s) ano(s) em que será repassado pelo concedente os repasses do(s) exercício(s) futuro(s).

- Valor de repasse do exercício futuro: deve ser informado o valor que será repassado pelo concedente no(s) exercício(s) futuro(s).

Após clicar em **Salvar Proposta**, o sistema exibirá mensagem "Proposta cadastrada com sucesso", a situação da proposta permanece "Em elaboração" e exibe as seguintes abas para preenchimento: Participantes, Crono físico, Crono desembolso, Bens e Serviços, Plano de aplicação e Anexos.

Também são exibidos, no cabeçalho da tela, os botões **Gerar número da proposta** e **Enviar para análise**. O número da proposta é uma informação necessária para a abertura da conta do convênio, por isso deve ser gerado antes de ir ao banco. A proposta só poderá ser enviada para análise do concedente após todas as abas serem preenchidas.

### 5.2. Principais Problemas e dúvidas

#### ✓ Sobre a abertura da conta bancária específica para gerir os recursos do convênio:

A depender da análise do concedente, a proposta poderá ser aprovada ou rejeitada, certo? Para evitar abertura de conta bancária desnecessariamente, a conta pode ser aberta no momento em que o concedente sinalizar o <u>aceite da proposta</u>, desde que alinhado previamente com o concedente e que seja aberta e devidamente registrada no plano de trabalho, antes da celebração do convênio.

#### Após salvar a aba Dados, o sistema está emitindo a mensagem "O valor global da proposta não corresponde com o somatório do valor de repasse e da contrapartida pactuada". O que devo fazer?

Essa é uma mensagem de alerta, emitida quando o sistema identifica que o valor global informado no campo **Valor Global** não está correspondendo com o somatório dos valores informados nos campos relativos à contrapartida e ao repasse do concedente. Nesse caso, é importante revisar os valores e corrigir, se for o caso. Contudo, esse alerta não impede a continuidade do preenchimento da proposta e nem o envio da mesma para análise.

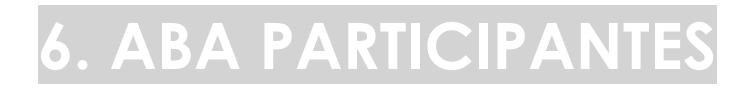

Na aba **Participantes**, devem ser cadastradas as informação sobre os participantes do instrumento.

## 6.1. Preenchendo a aba "Participantes"

Preencha os campos necessários e clique no botão Incluir Participante.

| Jesembolso                                                  | Bens e Serviços | Plano de Aplicação | Anexo |  |  |  |  |  |  |  |
|-------------------------------------------------------------|-----------------|--------------------|-------|--|--|--|--|--|--|--|
| Incluir Participante Cancelar                               |                 |                    |       |  |  |  |  |  |  |  |
| Detalhes do Participante                                    |                 |                    |       |  |  |  |  |  |  |  |
| Tipo de Identificação* Selecione um tipo de identificação < |                 |                    |       |  |  |  |  |  |  |  |
| Identificação*                                              |                 |                    |       |  |  |  |  |  |  |  |
| po de participa                                             | ante 🗸          |                    |       |  |  |  |  |  |  |  |
| po de Naturez                                               | a Jurídica 🗸    |                    |       |  |  |  |  |  |  |  |
|                                                             |                 |                    |       |  |  |  |  |  |  |  |
|                                                             |                 |                    |       |  |  |  |  |  |  |  |
|                                                             |                 |                    |       |  |  |  |  |  |  |  |
|                                                             |                 |                    |       |  |  |  |  |  |  |  |
|                                                             |                 |                    |       |  |  |  |  |  |  |  |
| ~                                                           |                 |                    |       |  |  |  |  |  |  |  |
| ~                                                           |                 |                    |       |  |  |  |  |  |  |  |
|                                                             | ~               |                    |       |  |  |  |  |  |  |  |

#### Como preencher os campos?

- Tipo de Identificação: selecione o tipo de identificação do participante, podendo ser CNPJ ou CPF.

- Identificação: Informe de acordo com o que foi selecionado no campo "Tipo de Identificação."

- Tipo de Participante: Escolha o tipo de participante.
- Natureza Jurídica: Escolha o tipo de natureza jurídica.
- Nome: Informe o nome ou razão social do participante.
- E-mail: Informe o e-mail institucional do participante.

- Telefone: Informe o telefone institucional do participante.
- Endereço: Campo não obrigatório. Se desejar, informe o endereço do participante.
- **Cep:** Campo não obrigatório. Se desejar, informe o CEP referente ao endereço do participante.
- Estado: Selecione o Estado do Espírito Santo.
- Município: Selecione o município referente ao endereço do participante.

Após preencher todos os campos obrigatórios e clicar no botão **Incluir Participante**, o participante é listado na tabela Lista de **Participantes**.

Ao clicar na opção **Editar** é possível alterar informações do participante ou até excluí-lo, desde que não tenha enviado a proposta para análise.

| Lista de Participantes   |                    |                                         |                           |        |            |         |  |  |  |  |
|--------------------------|--------------------|-----------------------------------------|---------------------------|--------|------------|---------|--|--|--|--|
| Tipo de<br>Identificação | ldentificação      | Nome                                    | Tipo Participante         | Editar | Visualizar | Excluir |  |  |  |  |
| CNPJ                     | 01.612.155/0001-41 | PREFEITURA<br>MUNICIPAL DE<br>SOORETAMA | Interveniente<br>Executor |        | Q          | Q       |  |  |  |  |
|                          |                    |                                         |                           |        |            |         |  |  |  |  |

## 6.2. Principais Problemas e dúvidas

Quem deve cadastrar as informações do concedente, como participante, na aba "Participantes"?

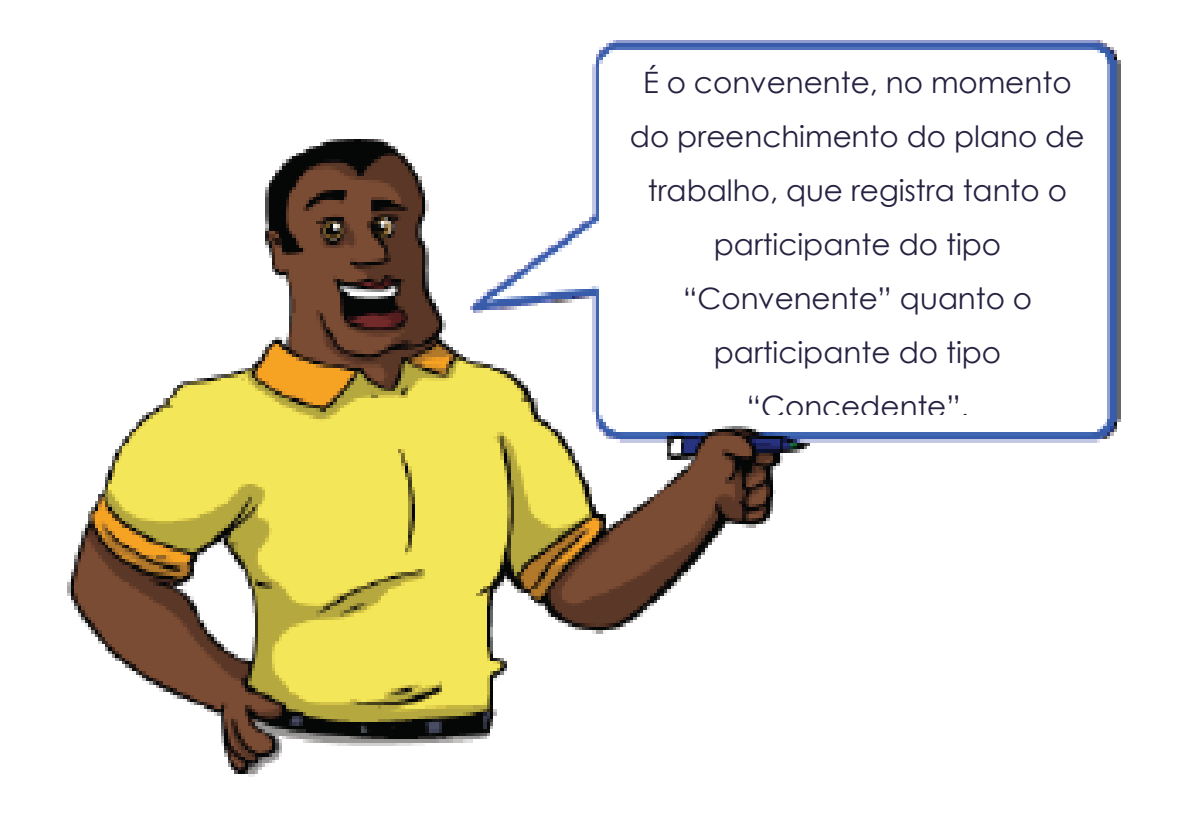

# 7. ABA CRONO FÍSICO

Na Aba **Crono Físico** é registrado o cronograma físico do convênio, devendo serem cadastradas as metas, etapas e fases da execução do objeto do convênio.

### 7.1. Incluindo a META

Ao clicar na aba **Crono Físico**, a primeira tela que aparece é referente ao cadastro da(s) meta(s) do convênio. Preencha as informações da(s) meta(s) e clique no botão **Incluir Meta**.

| 🔆 Cadastro de Propostas          |                   |                    |                    | Principal  Sai |
|----------------------------------|-------------------|--------------------|--------------------|----------------|
| Voltar                           |                   |                    |                    |                |
| Dados Participantes Crono Físico | Crono Desembolso  | Bens e Serviços    | Plano de Aplicação | Anexo          |
| Incluir Meta Cancelar            |                   |                    |                    |                |
| Informações da Meta              |                   |                    |                    |                |
| Especificação*                   | Meta 1: Aquisição | de 05 computadores |                    |                |
| Valor*                           | 10.000,00         |                    |                    |                |
| Data de Início*                  | 08/12/2016        |                    |                    |                |
| Data de Término*                 | 06/03/2017        |                    |                    |                |
| Endereço de Execução             |                   |                    |                    |                |
| CEP                              |                   |                    |                    |                |
| Estado*                          | ES                |                    | ~                  |                |
| Município*                       | Ibiraçu           |                    | ~                  |                |

#### Como preencher os campos para inserir a meta?

- Especificação: deve ser informada uma descrição/especificação para a meta.
- Valor: deve ser informado o valor total da meta, no formato de duas casas decimais.
- Data de início: deve ser informada a data de início da execução da meta.
- Data de Término: deve ser informada a data de término da execução da meta.
- Endereço de Execução: poderá ser informado o endereço de localização de onde a meta será executada (campo não obrigatório)

- **CEP**: poderá ser informado o CEP de localização de onde a meta será executada (campo não obrigatório)

- Estado: selecione o estado do Espírito Santo como endereço de execução da meta.
- Município: selecione o município de endereço da execução da meta.

Após clicar no botão Incluir Meta, a meta é listada na tabela Lista de Metas.

| Metas             |                                                                            |              |                   |                    |        |            |         |                  |                      |
|-------------------|----------------------------------------------------------------------------|--------------|-------------------|--------------------|--------|------------|---------|------------------|----------------------|
| Número<br>da Meta | Especificação                                                              | Valor        | Data de<br>Início | Data de<br>Término | Editar | Visualizar | Excluir | Incluir<br>Etapa | Visualizar<br>Etapas |
| 1                 | CONSTRUÇÃO<br>DE ADUTORA<br>DE AGUA NO<br>MUNICIPIO DE<br>SOORETAMA-<br>ES | 1.586.550,83 | 15/04/2016        | 31/12/2016         |        | 0          | Q       | <u>/</u>         | Q                    |
|                   | <pre></pre>                                                                |              |                   |                    |        |            |         |                  |                      |

Ao clicar na opção *Editar* é possível alterar informações da meta ou até excluí-la, se for caso, desde que ainda não tenham sido cadastrada etapas e fases nessa meta.

**Obs**: Caso deseje incluir mais de uma meta, repita o procedimento anterior. **O somatório** dos valores de todas as metas não pode ultrapassar o valor global da proposta.

## 7.2. Incluindo ETAPAS

As etapas são inseridas, vinculando-as à meta. Para isso, ainda na aba **Crono Físico** localize na lista de metas (encontrada na parte inferior da tela), a meta cadastrada anteriormente e clique em **Incluir Etapa**.

| Número<br>da Meta | Especificação                                                              | Valor        | Data de<br>Início | Data de<br>Término | Editar   | Visualizar | Excluir | Incluir<br>Etapa | Visualizar<br>Etapas |
|-------------------|----------------------------------------------------------------------------|--------------|-------------------|--------------------|----------|------------|---------|------------------|----------------------|
| 1                 | CONSTRUÇÃO<br>DE ADUTORA<br>DE AGUA NO<br>MUNICIPIO DE<br>SOORETAMA-<br>ES | 1.586.550,83 | 15/04/2016        | 31/12/2016         | <u>/</u> | Q          | Q       | <u>/</u>         | 0                    |

O sistema apresenta a tela para cadastramento da(s) etapa(s), e mostra as informações da meta anteriomente cadastrada, na parte superior da tela.

Preencha as informações da(s) etapa(s) e clique no botão Incluir Etapa.

|                |               |                | Principal  Sair   Usuário: debora  Razão Social:MUNICIPIO DE SOORET |
|----------------|---------------|----------------|---------------------------------------------------------------------|
|                |               |                |                                                                     |
| Voltar         | Incluir Etapa | Cancelar       |                                                                     |
| nformações     | da Meta       |                |                                                                     |
| Especificaçã   | o da meta     | CONSTRUÇÃO [   | DE ADUTORA DE AGUA NO MUNICIPIO DE SOORETAMA-ES                     |
| Valor da meta  | a             | 1.586.550,83   |                                                                     |
| Data início da | a meta        | 15/04/2016     |                                                                     |
| Data de térm   | ino da meta   | 31/12/2016     |                                                                     |
| nformações     | da Etapa      |                |                                                                     |
| Especificaçã   | o etapa*      |                |                                                                     |
| Valor etapa*   |               |                |                                                                     |
| Indicador de   | unidade*      |                |                                                                     |
| Indicador de   | quantidade*   |                |                                                                     |
| Data início et | apa*          |                |                                                                     |
| Data término   | etapa*        |                | <b></b>                                                             |
| Endereço       |               |                |                                                                     |
| Сер            |               |                |                                                                     |
| Estado*        |               | Selecione um I | 2                                                                   |
| Município*     |               | Selecione um r | 2                                                                   |
| Possui fase*   |               | Sim            |                                                                     |

#### Como preencher os campos para incluir a etapa?

- Especificação etapa: deve ser informada uma descrição/especificação para a etapa.

- Valor etapa: deve ser informado o valor total da etapa, no formato de duas casas decimais.

- Indicador de unidade: deve ser informada a unidade de fornecimento da etapa (exemplo: unidade, metro, kg, etc)

- Indicador de quantidade: deve ser informada a quantidade da unidade de fornecimento da etapa, no formato de duas casas decimais.

- Data início etapa: deve ser informada a data de início da execução da etapa, que deve estar dentro do período de início e fim da meta.

- Data Término etapa: deve ser informada a data de término da execução da etapa, que deve estar dentro do período de início e fim da meta.

- Endereço: poderá ser informado o endereço de localização de onde a etapa será executada (campo não obrigatório)

- **CEP**: poderá ser informado o CEP de localização de onde a etapa será executada (campo não obrigatório)

- Estado: selecione o estado do Espírito Santo como endereço de execução da etapa.

- Município: selecione o município de endereço da execução da etapa.

- **Possui fase:** Informar "sim", caso deseje cadastrar fase(s) com informações diferentes das informações da etapa. Caso não deseje, informar "não".

**Obs:** No campo "Possui Fase" se escolher a opção "Não" o sistema irá replicar as mesmas informações da etapa para a fase. Se escolher a opção "Sim", deverá ser seguido o procedimento a seguir (Incluindo FASE) para cadastrar a fase.

Após clicar no botão Incluir Etapa, a etapa é listada na tabela Lista de Etapas.

| Num.<br>etapa | Especificação<br>etapa                                                     | Valor etapa  | Data<br>início<br>etapa | Data<br>término<br>etapa | Editar | Visualizar | Excluir | Incluir<br>fase | Visualizar<br>Fases |
|---------------|----------------------------------------------------------------------------|--------------|-------------------------|--------------------------|--------|------------|---------|-----------------|---------------------|
| 1             | CONSTRUÇÃO<br>DE ADUTORA<br>DE AGUA NO<br>MUNICIPIO DE<br>SOORETAMA-<br>ES | 1.586.550,83 | 15/04/2016              | 31/12/2016               |        | <b>_</b>   | 0       | <u>/</u>        | Q                   |

Ao clicar na opção **Editar** é possível alterar informações da etapa ou até excluí-la, desde que a proposta não tenha sido enviada para análise.

**Obs:** Caso deseje incluir mais de uma etapa, repita o procedimento anterior. **O** somatório dos valores de todas as etapas não pode ultrapassar o valor da meta a qual a etapa está vinculada.

## 7.3. Incluindo FASES

As fases são inseridas, vinculando-as à etapa. Para isso, ainda na aba **Crono Físico** localize na lista de etapas (encontrada na parte inferior da tela), a etapa cadastrada anteriormente e clique em **Incluir Fase**.

Lista de Etapas-

| Num.<br>etapa | Especificação<br>etapa                                                     | Valor etapa  | Data<br>início<br>etapa | Data<br>término<br>etapa | Editar | Visualizar | Excluir | Incluir<br>fase | Visualizaı<br>Fases |  |  |  |
|---------------|----------------------------------------------------------------------------|--------------|-------------------------|--------------------------|--------|------------|---------|-----------------|---------------------|--|--|--|
| 1             | CONSTRUÇÃO<br>DE ADUTORA<br>DE AGUA NO<br>MUNICIPIO DE<br>SOORETAMA-<br>ES | 1.586.550,83 | 15/04/2016              | 31/12/2016               | X      | o,         | ٥       |                 | 0                   |  |  |  |
|               |                                                                            |              |                         |                          |        |            |         |                 |                     |  |  |  |

O sistema apresenta a tela para cadastramento da(s) fase(s), e mostra as informações da meta e da etapa anteriomente cadastradas, na parte superior da tela.

Preencha as informações da(s) fase(s) e clique no botão "Incluir Fase".

| Informações da Fase      |                |
|--------------------------|----------------|
| Especificação fase*      |                |
| Valor fase*              |                |
| Indicador de unidade*    |                |
| Indicador de quantidade* |                |
| Data início fase*        |                |
| Data término fase*       |                |
| Endereço                 |                |
| Сер                      |                |
| Estado*                  | Selecione um I |
| Município*               | Selecione um   |
| Voltar Incluir fase      | Cancelar       |

### Como preencher os campos para incluir a fase?

- Especificação fase: deve ser informada uma descrição/especificação para a fase.

- Valor fase: deve ser informado o valor total da fase, no formato de duas casas decimais.

- Indicador de unidade: deve ser informada a unidade de fornecimento da fase (exemplo: unidade, metro, kg, etc)

- Indicador de quantidade: deve ser informada a quantidade da unidade de fornecimento da fase, no formato de duas casas decimais.

- Data inicio fase: deve ser informada a data de início da execução da etapa, que deve estar dentro do período de início e fim da meta.

- Data término fase: deve ser informada a data de término da execução da etapa, que deve estar dentro do período de início e fim da meta.

- Endereço: poderá ser informado o endereço de localização de onde a fase será executada (campo não obrigatório)

- **CEP:** poderá ser informado o CEP de localização de onde a fase será executada (campo não obrigatório)

- Estado: selecione o estado do Espírito Santo como endereço de execução da fase.
- Município: selecione o município de endereço da execução da fase.

Após clicar no botão Incluir Fase, a fase é listada na tabela Lista de Fases.

| Lista de     | Fases                                                               |              |                                 |                         |             |            |         |  |  |  |  |
|--------------|---------------------------------------------------------------------|--------------|---------------------------------|-------------------------|-------------|------------|---------|--|--|--|--|
| Num.<br>fase | Especificação fase                                                  | Valor fase   | Data início<br>fase             | Data<br>término<br>fase | Editar      | Visualizar | Excluir |  |  |  |  |
| 1            | CONSTRUÇÃO DE<br>ADUTORA DE AGUA NO<br>MUNICIPIO DE<br>SOORETAMA-ES | 1.586.550,83 | 1.586.550,83 15/04/2016 31/12/2 |                         | <u>&gt;</u> | • •        | 0       |  |  |  |  |
|              |                                                                     |              |                                 |                         |             |            |         |  |  |  |  |

Ao clicar na opção **Editar** é possível alterar informações da fase ou até excluí-la, desde que a proposta não tenha sido enviada para análise.

**Obs:** Caso deseje incluir mais de uma etapa, repita o procedimento anterior. O somatório dos valores de todas as fases não pode ultrapassar o valor da etapa a qual a fase está vinculada.

## 8. ABA CRONO DESEMBOLSO

Na Aba **Crono Desembolso** é registrado o cronograma de desembolsos financeiros previsto no convênio, com as parcelas que serão liberadas tanto pelo concedente, quanto pelo convenente (contrapartida).

## 8.1. Incluindo Parcelas de Desembolso

Na aba **Crono Desembolso**, preencha os campos necessários, informando o responsável pelo desembolso, mês/ano e valor, e clique no botão **Incluir Desembolso**.

obs: Se houver contrapartida do município, as informações desse desembolso também devem ser registrada, informando como responsável o "convenente".

| Dados  | Participantes  | Crono Físico | Crono Desembolso | Bens e Serviços | Plano de Aplicação | Anexo |
|--------|----------------|--------------|------------------|-----------------|--------------------|-------|
| Incl   | uir Desembolso | Cancelar     |                  |                 |                    |       |
| Inform | ações do Desem | bolso        |                  |                 |                    |       |
| Respo  | onsável*       |              | Concedente       | <b>v</b>        |                    |       |
| Mês*   |                |              | Dezembro         | ¥               |                    |       |
| Ano*   |                |              | 2016             |                 |                    |       |
| Valor  | da Parcela*    |              | 5.000,00         |                 |                    |       |

#### Como preencher os campos?

l ista de narcelas do Desembolso

- **Responsável**: deve ser selecionado o responsável pela liberação da parcela, sendo o concedente e/ou convenente, de acordo com o cronograma do Proponente.

- Mês: deve ser selecionado o mês de liberação da parcela.
- Ano: deve ser selecionado o ano de liberação da parcela.
- Valor da Parcela: deve ser informado o valor da parcela a ser liberado em reais.

Após clicar no botão **Incluir Desembolso**, a parcela é listada na tabela **Lista de Parcelas de Desembolso**.

| Num.<br>Parcela | Responsável | Mês      | Ano        | Valor da<br>Parcela | Associar<br>Metas                      | Editar | Visualizar | Excluir | Visualizar<br>Associações |
|-----------------|-------------|----------|------------|---------------------|----------------------------------------|--------|------------|---------|---------------------------|
| 1               | Concedente  | Julho    | 2016       | 400.000,00          | _                                      |        |            | o       | Q                         |
| 2               | Concedente  | Setembro | 2016       | 400.000,00          | _                                      | _      | Q          | ō       | Q                         |
| 3               | Concedente  | Novembro | 2016       | 200.000,00          | _                                      | 1      | Q          | ٥       | Q                         |
| 4               | Convenente  | Julho    | 2016       | 234.620,33          | _                                      | _      | Q          | ٥       | Q                         |
| 5               | Convenente  | Setembro | 2016       | 234.620,33          | _                                      | 1      | Q          | ٥       | Q                         |
| 6               | Convenente  | Novembro | 2016       | 117.310,17          | /                                      | /      | Q          | O       | 0                         |
|                 |             |          | <b>«</b> « | «                   | >>>>>>>>>>>>>>>>>>>>>>>>>>>>>>>>>>>>>> | >      |            |         |                           |

Ao clicar na opção **Editar** é possível alterar informações da parcela ou até excluí-la, desde que não tenha enviado a proposta para análise.

Após cadastrar a(s) parcela(s), é necessário asssociar cada parcela à Meta (meta cadastrada no crono físico) correspondente à parcela, conforme procedimento abaixo:

## 8.2. Associando parcelas à(s) meta(s)

Ainda na aba **Crono Desembolso** localize na lista de parcelas do desembolso (encontrada na parte inferior da tela) o desembolso cadastrado e clique em **Associar Metas**.

Obs: Realizar a associação para todas as parcelas de desembolsos cadastrados.

| Num.<br>Parcela | Responsável | Mês      | Ano        | Valor da<br>Parcela | Associar<br>Metas                      | Editar | Visualizar | Excluir | Visualizar<br>Associações |
|-----------------|-------------|----------|------------|---------------------|----------------------------------------|--------|------------|---------|---------------------------|
| 1               | Concedente  | Julho    | 2016       | 400.000,00          | <u> </u>                               | _      | Q          | ٥       | Q                         |
| 2               | Concedente  | Setembro | 2016       | 400.000,00          | _                                      | _      | Q          | o       | Q                         |
| 3               | Concedente  | Novembro | 2016       | 200.000,00          | _                                      | _      | Q          | ō       | Q                         |
| 4               | Convenente  | Julho    | 2016       | 234.620,33          | _                                      | 1      | Q          | o       | Q                         |
| 5               | Convenente  | Setembro | 2016       | 234.620,33          | 1                                      | 1      | Q          | o       | Q                         |
| 6               | Convenente  | Novembro | 2016       | 117.310,17          | /                                      | /      | Q          | o       | Q                         |
|                 |             |          | <b>«</b> « | «                   | >>>>>>>>>>>>>>>>>>>>>>>>>>>>>>>>>>>>>> | •      |            |         |                           |

O sistema abrirá a tela para realizar as associações, conforme tela abaixo. Escolha a meta a ser associada, informe o valor a ser associado e clique no botão "Incluir Associação"

Obs: Realizar a associação para todos os desembolsos cadastrados.

| 🗙 Associações             |          | Principal  Sair   Usuário: DEB                                                |
|---------------------------|----------|-------------------------------------------------------------------------------|
| Voltar Incluir Associação | 0        | Cancelar                                                                      |
| Informações do Desembolso |          |                                                                               |
| Responsável               |          | Concedente                                                                    |
| Mês                       |          | Dezembro                                                                      |
| Ano                       |          | 2016                                                                          |
| Valor da Parcela          |          | 5.000,00                                                                      |
| Informações da Associação |          |                                                                               |
| Num. Associação           |          |                                                                               |
| Meta*                     | Meta 1:  | Aquisição de 05(cinco) computadores R\$ 25.000,00 - 09/12/2016 à 06/03/2017 🗸 |
| Valor da Associação*      | 5.000,00 | 0                                                                             |

#### Como preencher os campos?

- Núm. Associação: Gerado automaticamente pelo sistema assim que incluir a associação.

- Meta: Selecione a meta que será associada à parcela de desembolso.

- Valor da Associação: Considerando o valor total da parcela, informe o valor que será associado à meta. O valor não pode ser superior ao valor da parcela.

Após clicar no botão **Incluir Associação**, o sistema retorna à tela da **Lista de Parcelas de Desembolso** e existe a opção de editar ou excluir a associação realizada, indicadas abaixo, desde que a proosta não tenha sido enviada para anpalise do concedente.

Lista de parcelas do Desembolso

| Num.<br>Parcela | Responsável | Mês      | Ano  | Valor da<br>Parcela | Associar<br>Metas | Editar | Visualizar | Excluir | Visualizar<br>Associações |
|-----------------|-------------|----------|------|---------------------|-------------------|--------|------------|---------|---------------------------|
| 1               | Concedente  | Julho    | 2016 | 400.000,00          | <u>/</u>          | 🛛 🖉 🤞  | R          | 0       | Q                         |
| 2               | Concedente  | Setembro | 2016 | 400.000,00          | _                 | _      | Q          | o       | Q                         |

### 8.3. Principais problemas e dúvidas

✓ "A proposta que estou elaborando, só tem uma meta. Posso cadastrar apenas as parcelas e não fazer à associação à meta?"

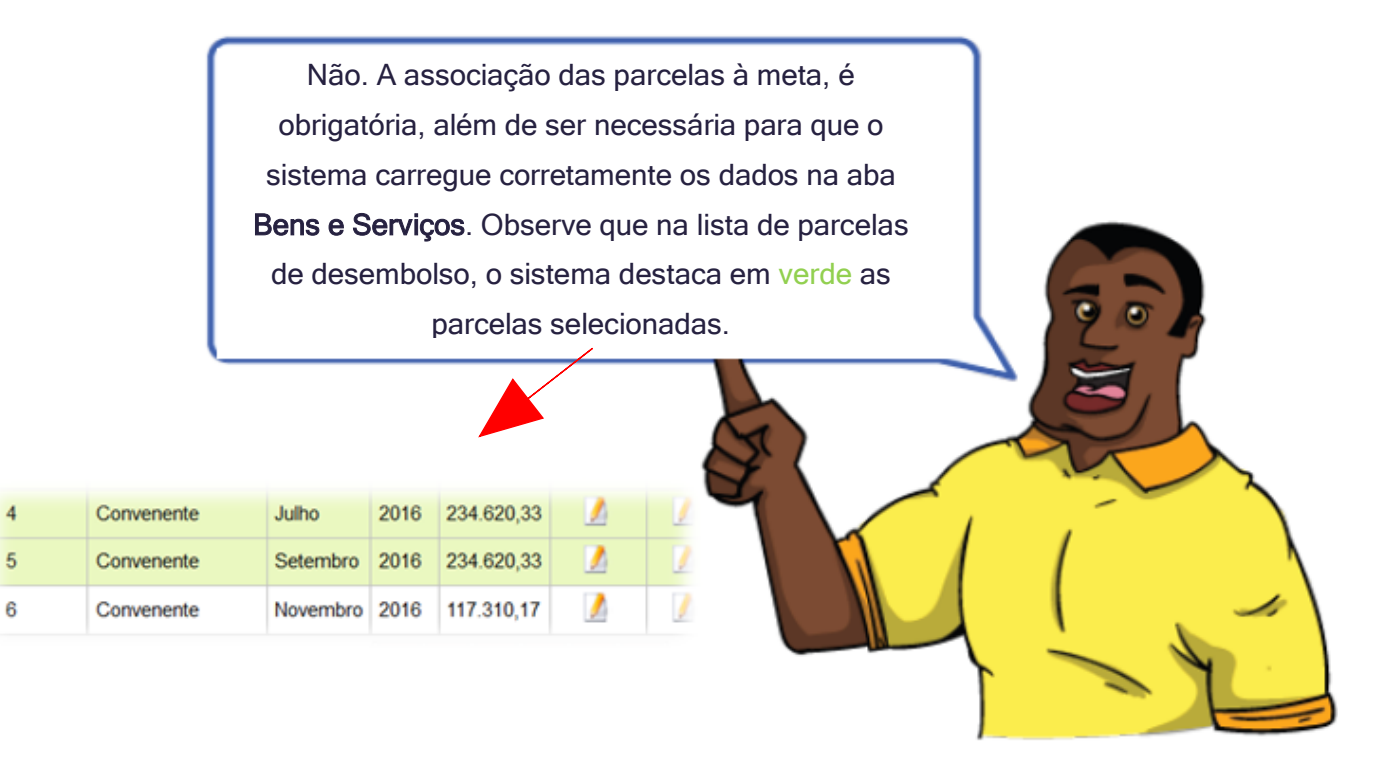

## 9. ABA BENS E SERVIÇOS

Voltar

## 9.1. Preenchendo a aba Bens e Serviços

Na **Aba Bens e Serviços** devem ser especificados todos os bens que serão adquiridos, ou serviços que serão executados, detalhadamente.

Preencha os campos necessários e clique no botão Incluir Bens ou Serviços.

| Dados              | Participantes                           |              |                          |                 |                    |       |  |  |  |  |  |
|--------------------|-----------------------------------------|--------------|--------------------------|-----------------|--------------------|-------|--|--|--|--|--|
|                    |                                         | Crono Físico | Crono Desembolso         | Bens e Serviços | Plano de Aplicação | Anexo |  |  |  |  |  |
| Inc                | luir Bens ou Serv                       | viços Cai    | ncelar Imprimir          |                 |                    |       |  |  |  |  |  |
| Infor              | mações do Bem                           | e Serviço    |                          |                 |                    |       |  |  |  |  |  |
| Cód<br>Iden        | igo de<br>tificação*                    |              |                          |                 |                    |       |  |  |  |  |  |
| Tipo               | *                                       | Selecione un | m Tipo 🔽                 |                 |                    |       |  |  |  |  |  |
| Des                | crição*                                 |              |                          |                 |                    |       |  |  |  |  |  |
| Natu<br>Aqui       | ıreza da<br>sição*                      | Selecione un | na Natureza 🗸            |                 |                    |       |  |  |  |  |  |
| Cód<br>da N<br>Des | igo e Descrição<br>latureza de<br>pesa* | Selecione un | na Natureza              |                 |                    |       |  |  |  |  |  |
| Meta               | a Desembolso*                           |              | Associar Meta de Dese    | mbolso          |                    |       |  |  |  |  |  |
| Tota               | l Associação                            |              | R\$ 0,00                 |                 |                    |       |  |  |  |  |  |
| Esta               | ido*                                    |              | Selecione um Estado 🗸    |                 |                    |       |  |  |  |  |  |
| Mun                | icípio*                                 |              | Selecione um município 🗸 |                 |                    |       |  |  |  |  |  |
| End                | ereço                                   |              |                          |                 |                    |       |  |  |  |  |  |
| CEF                | <b>b</b>                                |              |                          |                 |                    |       |  |  |  |  |  |
| Unid               | ade de Fornecim                         | ento*        |                          |                 |                    |       |  |  |  |  |  |
| Qua                | ntidade*                                |              |                          |                 |                    |       |  |  |  |  |  |
| Valo               | r Unitário*                             |              |                          |                 |                    |       |  |  |  |  |  |
| Valo               | r Total                                 |              | 0,00                     |                 |                    |       |  |  |  |  |  |
| Obs                | ervação                                 |              |                          |                 |                    |       |  |  |  |  |  |

#### Como preencher os campos?

- Código de identificação: Campo de preenchimento automático pelo sistema, após incluir o item.

- Tipo: Selecione o tipo de item.

- Descrição: deve ser informada a descrição completa do item.

- Natureza da Aquisição:

 deve ser selecionada a opção "Recurso do Convênio" quando o item será adquirido com o recurso do valor do repasse ou com o recurso da contrapartida financeira; e

• deve ser selecionada a opção "**Contrapartida bens e serviços**" quando o recurso for da contrapartida de bens e serviços.

- Código e descrição da Natureza de Despesa: deve ser selecionado o código da natureza de despesa com subitem, que melhor se adeque ao bem/serviços que está sendo cadastrado.

- Meta Desembolso: deve ser feita a associação do bem/serviço que está sendo cadastrado, com a parcela de desembolso. Para isso, o sistema exibe a tela para seleção da parcela e registro do valor a ser associado:

 Clique na "caixinha" da primeira coluna para selecionar a parcela desejada e, após isso, informe o valor a ser associado na coluna "Valor a ser associado".
 Para finalizar, clique em "Selecionar" e o sistema retornará para a tela anterior para finalização do cadastro do bem/serviço.

| lista de Associações |         |               |              |       |      |                                                                         |           |                |                       |  |
|----------------------|---------|---------------|--------------|-------|------|-------------------------------------------------------------------------|-----------|----------------|-----------------------|--|
|                      | Associa | ções Metas de | e Desembolso |       |      |                                                                         |           |                |                       |  |
|                      |         | Nº Parcela    | Responsável  | Mês   | Ano  | Meta Associada                                                          | Valor     | Valor Residual | Valor a ser Associado |  |
|                      |         |               | CONCEDENTE   | Junho | 2014 | Instalação dos<br>equipamentos                                          | 6.307,10  | 6.307,10       | 0,00                  |  |
|                      |         | 1             | CONCEDENTE   | Junho | 2014 | Aquisição de<br>Equipamentos para<br>implantação de<br>academia popular | 23.692,90 | 23.692,90      | 0,00                  |  |
|                      |         |               |              |       |      |                                                                         |           |                |                       |  |
|                      | Salaci  | onor Vol      | tor          |       |      |                                                                         |           |                |                       |  |

**Obs**: No campo "Meta Desembolso" deve ser realizada a associação do bem/serviço com a parcela de desembolso. Contudo, é importante que esse campo seja o último a ser preenchido, antes de salvar. <u>Primeiramente, devem ser preenchidos os campos "Quantidade" e "Valor Unitário".</u>

- **Total Associação:** o sistema preenche automaticamente, de acordo com os valores associados no campo "Meta de desembolso".

- **Estado:** deve ser informado o estado onde será executado o serviço, instalado o bem ou a localização da obra.

- **Município:** deve ser informado o município onde será executado o serviço, instalado o bem ou a localização da obra.

- Endereço: Pode ser informado o endereço onde será executado o serviço, instalado o bem ou a localização da obra.

- **CEP:** Pode ser informado o CEP onde será executado o serviço, instalado o bem ou a localização da obra.

- Unidade de Fornecimento: deve ser informada a unidade de fornecimento do bem/serviço.

- Quantidade: deve ser informada a quantidade do item.
- Valor Unitário: deve ser informado o valor unitário do item.
- Valor Total: este campo é preenchido automaticamente pelo sistema.
- Observação: podem ser registradas outras informações relevantes referentes ao item.

Após clicar no botão **Incluir Bens e Serviços**, a parcela é listada na tabela **Bens e** Serviços.

| Bens e Serviços |                                   |                                     |                          |                            |            |                   |             |        |            |         |
|-----------------|-----------------------------------|-------------------------------------|--------------------------|----------------------------|------------|-------------------|-------------|--------|------------|---------|
| Тіро            | Descrição                         | Código da<br>Natureza de<br>Despesa | Natureza da<br>Aquisição | Unidade de<br>Fornecimento | Quantidade | Valor<br>Unitário | Valor Total | Editar | Visualizar | Excluir |
| Serviços        | Instalação<br>dos<br>equipamentos | 444404200                           | Recursos do<br>Convênio  | un                         | 1,00       | 6.307,10          | 6.307,10    |        | Q          | 0       |
| Bens            | Aquisição de<br>equipamentos      | 444404200                           | Recursos do<br>Convênio  | un                         | 1,00       | 23.692,90         | 23.692,90   | 1      | Q          | 0       |
|                 |                                   |                                     |                          |                            |            |                   |             |        |            |         |

Ao clicar na opção **Editar**, é possível alterar informações do bem/serviço ou até excluíladesde que a proposta não tenha sido enviada para análise.

## 10. ABA PLANO DE APLICAÇÃO

A aba **Plano de Aplicação** apresenta de forma consolidada, as informações cadastradas anteriormente na aba Bens e Seviços, ou seja, o sistema migra automaticamente as informações da aba Bens e Serviços, agrupando itens de acordo com os códigos da natureza de despesa informados.

Obs: Aba de consulta, não sendo necessária nenhuma ação nessa aba.

| Dados       | Participantes                                                                  | Crono Físico       | Crono Desembolso | Bens e Serviços | Plano de Aplicação | Anexo        |  |  |  |  |
|-------------|--------------------------------------------------------------------------------|--------------------|------------------|-----------------|--------------------|--------------|--|--|--|--|
| Lista       | gem de Bens e                                                                  | Serviços           |                  |                 |                    |              |  |  |  |  |
|             | Código da Natureza de DespesaRecursos do<br>ConvênioContrapartida<br>BensTotal |                    |                  |                 |                    |              |  |  |  |  |
| 3449        | 344905199 - OUTRAS OBRAS E INSTALACOES                                         |                    |                  |                 |                    |              |  |  |  |  |
| CON<br>DE S | NSTRUÇÃO DE A<br>SOORETAMA-ES                                                  | ADUTORA DE Á<br>S. | GUA NO MUNICÍPIO | 1.586.550,83    | 0,00               | 1.586.550,83 |  |  |  |  |
| Total       |                                                                                |                    |                  | 1.586.550,83    | 0,00               | 1.586.550,83 |  |  |  |  |
| Tota        | l Geral                                                                        |                    |                  | 1.586.550,83    | 0,00               | 1.586.550,83 |  |  |  |  |

# 11. ABA ANEXOS

A Aba **Anexo** foi criada para possibilitar a inserção dos documentos necessários para apresentação das propostas.

O usuário pode anexar um documento escolhendo entre os tipos cadastrados no Sistema ou utilizar do tipo "outros" para anexar qualquer documento pertinente e, após, clicar no botão **Salvar.** 

|                      |                                                                                                    | 2010 0 001 11903 | r iano de Aplicação | Allexo |  |  |  |  |
|----------------------|----------------------------------------------------------------------------------------------------|------------------|---------------------|--------|--|--|--|--|
| Salvar Cancelar      |                                                                                                    |                  |                     |        |  |  |  |  |
| Informações do Anexo |                                                                                                    |                  |                     |        |  |  |  |  |
| Tipo do Anexo*       | <ul> <li>O O anteprojeto arquitetônico, contendo a distribuição dos ambientes em planta baixa, os cortes demonstrando os pés-direitos, a definição das soluções construtivas e memorial de cálculo demonstrando como foram obtidos os quantitativos devem fazer parte da descrição quando o objeto tratar-se de obras de edificações</li> <li>O Planta baixa de implantação, com curvas de nível, percurso e dimensões, definição das camadas do pavimento e principais elementos de drenagem e memorial de cálculo demonstrando como foram obtidos os quantitativos devem fazer parte da descrição quando o objeto tratar-se de obras rodoviárias</li> <li>O Termo de referência, contendo memorial justificativo e de cálculo demonstrando adequação da solução técnica e como foram obtidos os quantitativos e valores</li> <li>O Demonstração dos interesses recíprocos, a relação entre a proposta apresentada e os objetivos e diretrizes do programa estadual e a indicação do público alvo, do problema a ser resolvido e dos resultados esperados</li> <li>O Informações relativas à capacidade e disponibilidade técnica e gerencial do proponente para execução do objeto</li> <li>O Outros</li> </ul> |                  |                     |        |  |  |  |  |
| Descrição*           |                                                                                                    | .:               |                     |        |  |  |  |  |
| Arquivo*             | 🕂 Adicionar Arquivo                                                                                                    |                  |                     |        |  |  |  |  |
| Arquivo anexado      |                                                                                                    |                  |                     |        |  |  |  |  |

#### Como preencher os campos da aba Anexo?

- Tipo de Anexo: deve ser selecionado o tipo de anexo desejado.
- Descrição: deve ser informada uma descrição para o arquivo.
- Arquivo: deve ser pesquisado e adicionado o caminho o arquivo a ser anexado.

Após clicar em **Salvar** o anexo é incluído na Lista de Anexos. Você pode baixar ou Excluir a o anexo após sua inclusão.

| Número<br>do Anexo | Descrição                                                                                                    | Baixar<br>arquivo | Excluir |  |
|--------------------|----------------------------------------------------------------------------------------------------|-------------------|---------|--|
| 1                  | O anteprojeto arquitetônico, contendo a distribuição dos ambientes em planta<br>baixa, os cortes demonstrando os pés-direitos, a definição das soluções<br>construtivas e memorial de cálculo demonstrando como foram obtidos os<br>quantitativos devem fazer parte da descrição quando o objeto tratar-se de obras de<br>edificações |                   | ō       |  |
| 2                  | Demonstração dos interesses recíprocos, a relação entre a proposta apresentada<br>e os objetivos e diretrizes do programa estadual e a indicação do público alvo, do<br>problema a ser resolvido e dos resultados esperados                                                                                                    |                   | ٥       |  |
| 3                  | Informações relativas à capacidade e disponibilidade técnica e gerencial do<br>proponente para execução do objeto                                                                                                    |                   | 0       |  |
| 4                  | PLANILHAS                                                                                                    |                   | ٥       |  |

Estamos a um passo de enviar a proposta para análise do

concedente. Faltam apenas alguns procedimentos.

Veremos agora sobre como enviar a proposta para análise!

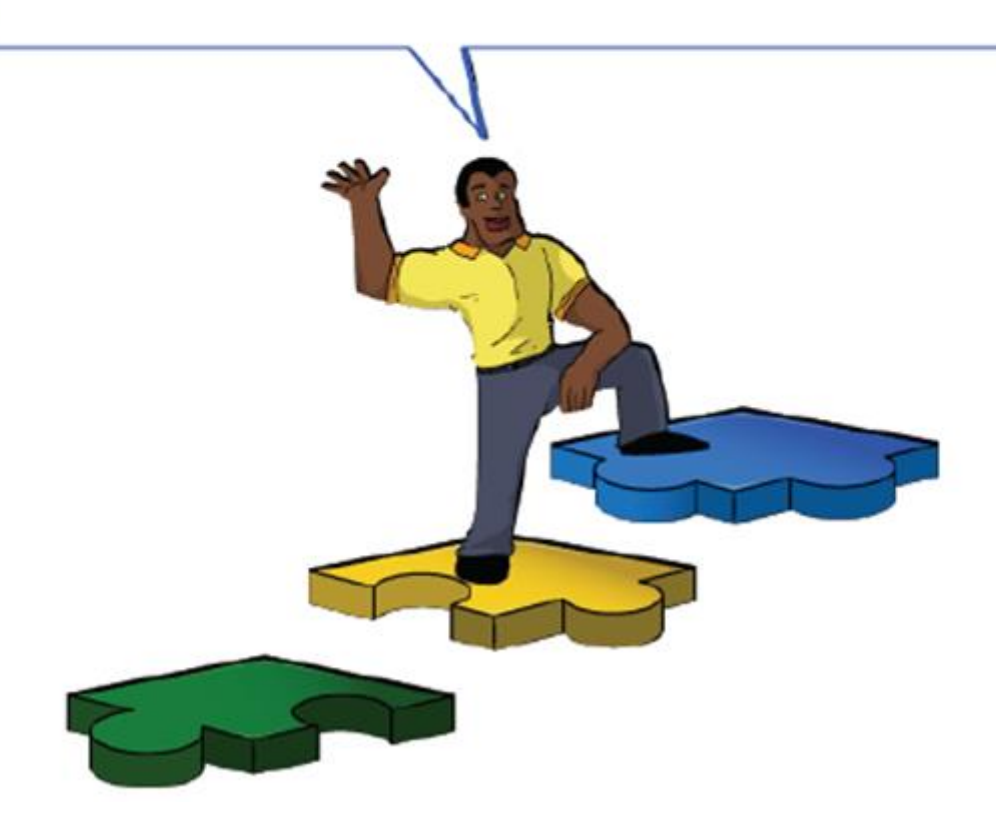

# 12. ENVIANDO A PROPOSTA PARA ANÁLISE

Após a inclusão de todas as informações necessárias para o cadastro da Proposta, a proposta está pronta para ser encaminhada para análise do Concedente.

Acesse a aba **Dados** e clique no botão **Enviar proposta**.

|                                         | Sistema Integrado de Gestão Administrativa<br>Sistema de Convênios |
|-----------------------------------------|--------------------------------------------------------------------|
| Č Cadastro de Propostas                 | Princi                                                             |
| Voltar Dados Participantes Crono Físico | Crono Desembolso Bens e Serviços Plano de Aplicação Anexo          |
| Salvar Proposta Enviar Prop             | sta                                                                |
| Situação                                | Em Elaboração                                                      |
| Número da Proposta                      |                                                                    |
| Programa                                | ESESP201600001                                                     |

Após enviar, o sistema emite a mensagem **Proposta enviada com sucesso** e a situação da proposta altera para 'Aguardando análise''.

Enquanto a proposta estiver com o concedente, o proponente não consegue mais editar nenhum dado da proposta enviada. Se for necessário, o concedente poderá solicitar complementação da proposta, devolvendo via Siga ao concedente.

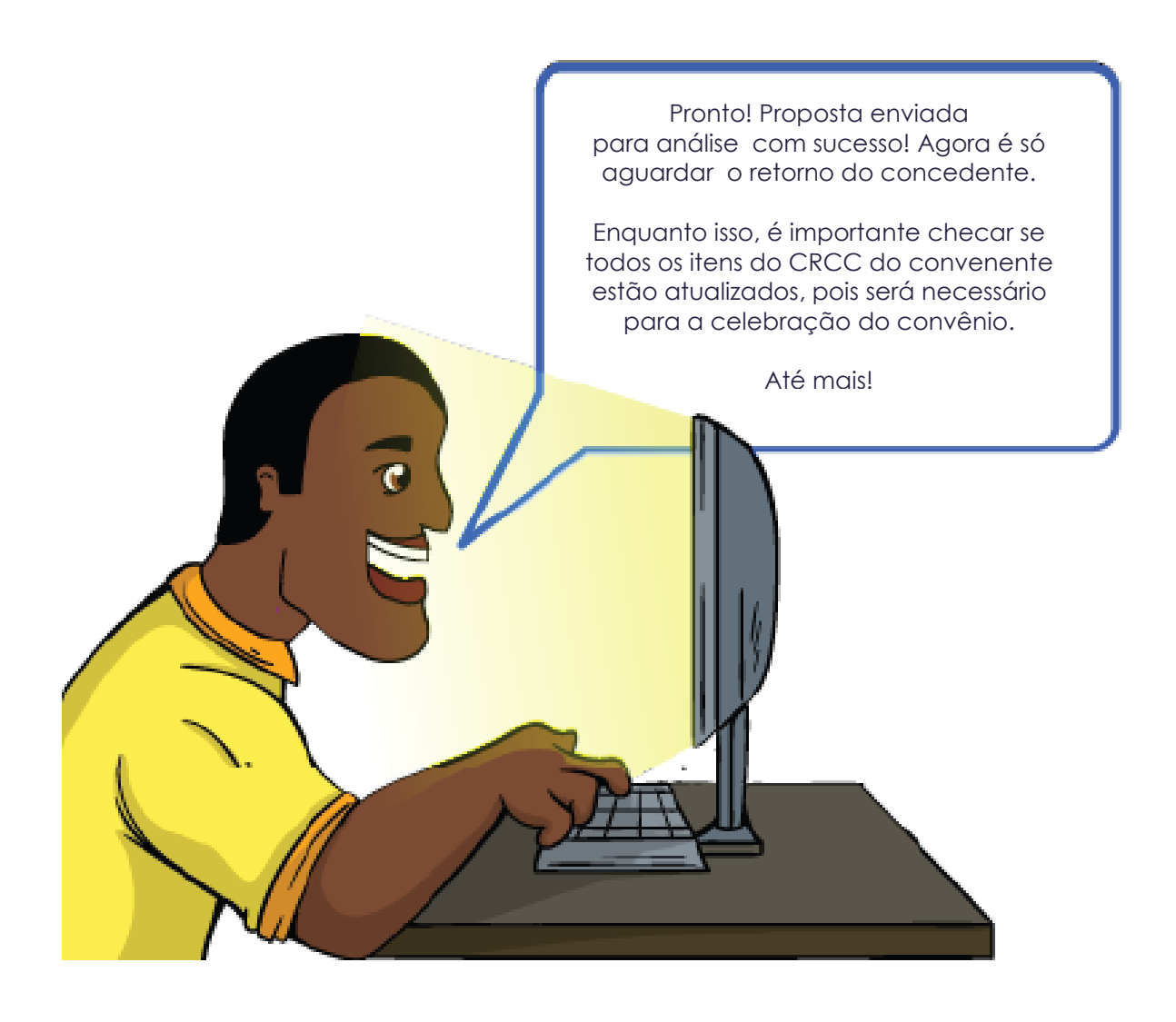